# NERC

## **2019 Generator Operator**

## Survey

September 26, 2019

Tom Pruitt, NERC RS Chair Troy Blalock, SERC Rep David Deerman, SOCO Greg Park, NWPP

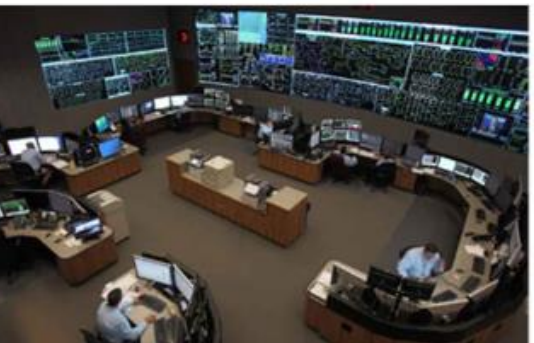

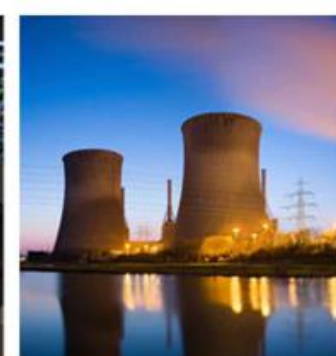

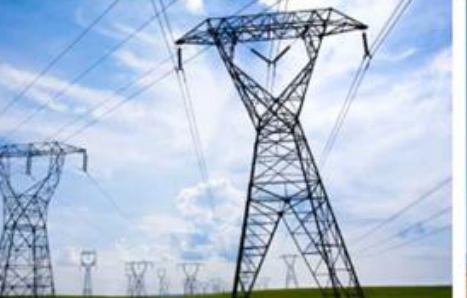

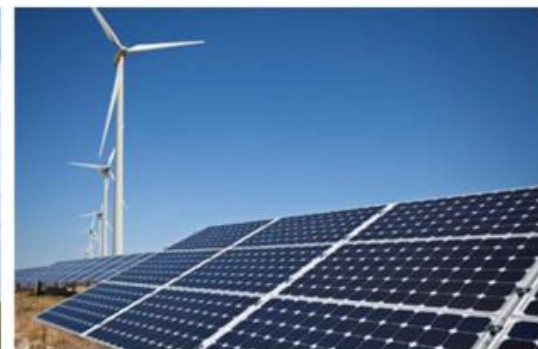

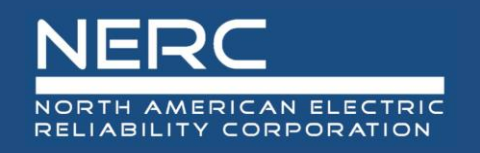

- 2010 NERC Advisory requested dead band and droop setting
- 2013 Eastern Interconnection survey on dead band and droop setting
- November 2014 OEM meetings
- February 5, 2015 NERC Alert
- December 2015 NERC OC Reliability Guideline: Primary Frequency Response
- December 2016 NERC OC approves multi year GO survey to measure governor response
- 2017 Quebec followed by Western, followed by Eastern Interconnection conducted surveys
- FERC Order 842 ERS and the Evolving BPS Primary Frequency Response

# NERC

## 2017 Generator Survey Results

#### Troy Blalock Dominion Energy South Carolina SERC NERC Resource Subcommittee Representative

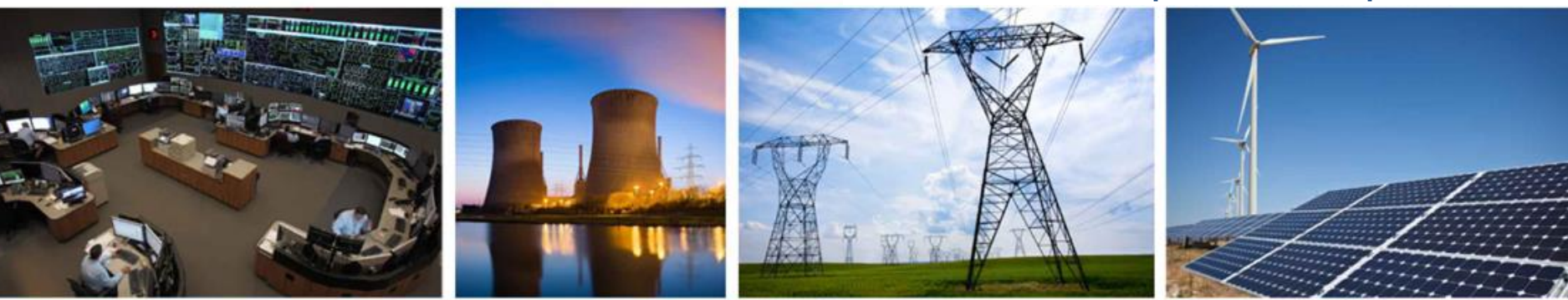

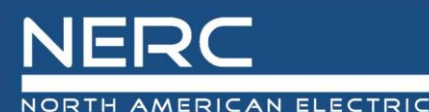

RELIABILITY CORPORATION

#### Eastern Interconnection Announcement and Event

#### NERC

NORTH AMERICAN ELECTRIC RELIABILITY CORPORATION

#### Survey Participation Request Eastern Interconnection Generator Operator Survey

#### To: Eastern Interconnection Generator Operators:

The Eastern Interconnection (EI) representatives from the NERC Resources Subcommittee request your participation in an event survey. The event selected for the survey occurred in the EI on November 20, 2017 at 16:12:15 EST (11/20/2017 21:12:15 UTC). The approximate generation loss was 852 MW.

This survey is an industry lead effort to gather information to address reliability issues regarding frequency response, and has been endorsed by the NERC Operating Committee and the North American Generator Forum. As this survey is voluntary, it is being requested that every Generator Operator participate to demonstrate, as an industry, that reliability issues can be addressed outside of mandatory requirements. To participate in the survey, please review the attached documents and submit the spreadsheet with the requested information to <u>FrequencyEventData-El@nerc.net</u> by January 12, 2018.

For questions regarding how to use the spreadsheet, please contact <u>David Deerman</u> (via email) for assistance. For general questions about the survey, please contact <u>Troy Blalock</u> (via email).

For additional reference, the presentation and streaming webinar from the November 14, 2017 Eastern Interconnection Generator Operator webinar have been posted on the NERC website and can be accessed at the links below.

Click here for: Presentation | Streaming Webinar

For more information or assistance, please send an email to FrequencyEventData-El@nerc.net.

3353 Peachtree Road NE Suite 600, North Tower Atlanta, GA 30326 404-446-2560 | <u>www.nerc.com</u>

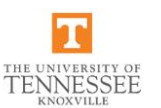

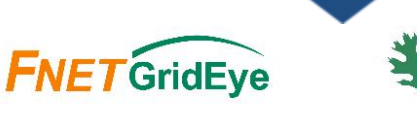

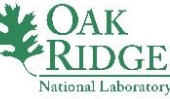

#### **FNET** Event Report

**Basic Event Information** 

| Event Date Event Time            |            | Event Type                                                        | Estimated Amount |  |
|----------------------------------|------------|-------------------------------------------------------------------|------------------|--|
| 2017-11-20 21:12:15 UTC          |            | Generation Trip                                                   | 1200 MW          |  |
| Point A Point B                  |            | Point C                                                           | Point C Prime    |  |
| 59.9965 Hz                       | 59.9511 Hz | 59.9465 Hz                                                        | 59.9455 Hz       |  |
| MOD-027-1 Event Inter Connection |            | Estimated Reliability Coordinator                                 | ROCOF            |  |
| NO EI                            |            | RFC 8.21 mHz/s                                                    |                  |  |
| Estimated Event Location         |            | Additional Location Information                                   |                  |  |
| (40.0961, -76.6962)              |            | near Brunner Island power plant (RFC) in (York Haven, PA, 17370). |                  |  |

#### Location Map

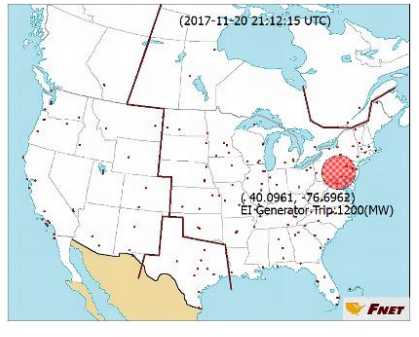

#### Frequency Plot of All FDRs

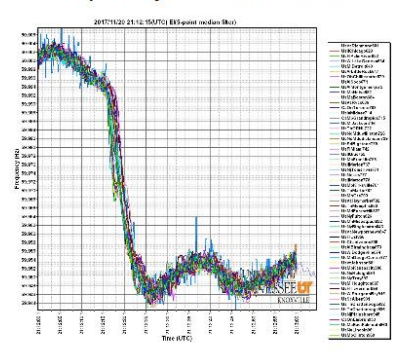

© 2012-2018 Power Information Technology Laboratory, University of Tennessee

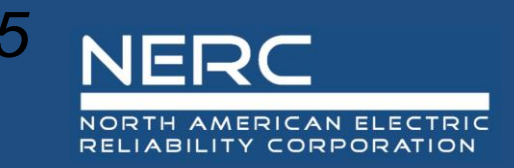

| Eastern                  | Interconnection      | SMILEY FACES | FROWNY FACES | UNITS at PMAX |
|--------------------------|----------------------|--------------|--------------|---------------|
| Event ID:                | EI_2017-11-20_211215 | ٢            | 8            |               |
| Event Date & Local Time: | 11/20/2017 21:12:15  | 213          | 526          | 11            |

## 752 out of 2877 \*\* Online Generators responded to the Survey or 25.8%.

#### Summary:

 Outer Loop Controls preventing or squelching #1 issue.
 GO understanding of PFR and GO data quality

\*\* the total number of units 2877 includes BES and NON-BES generators on-line

| Combustion Turbine - Combined Cycle |
|-------------------------------------|
| Steam Turbine - Coal Fired          |
| Steam Turbine - Coal Fired          |
| Steam Turbine - Coal Fired          |
| Steam Turbine - Coal Fired          |
| Steam Turbine - Coal Fired          |
| Steam Turbine - Coal Fired          |
| Steam Turbine - Coal Fired          |
| Steam Turbine - Coal Fired          |
| Steam Turbine - Coal Fired          |
| Steam Turbine - Coal Fired          |
| Steam Turbine - Coal Fired          |
| Steam Turbine - Combined Cycle      |
| Combustion Turbine - Combined Cycle |
| Combustion Turbine - Combined Cycle |
| Steam Turbine - Coal Fired          |
| Wind                                |
| Steam turbine-Coal fired            |
| Combustion Turbine - Combined Cycle |
| Combustion Turbine - Combined Cycle |
| Combustion Turbine - Combined Cycle |
| Combustion Turbine - Combined Cycle |
| Steam Turbine - Combined Cycle      |
| Steam Turbine - Combined Cycle      |

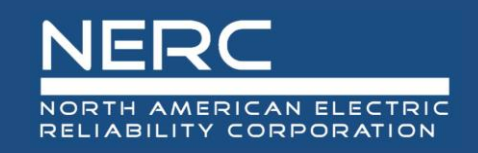

#### Western Interconnection Announcement and Event

#### NERC

NORTH AMERICAN ELECTRIC RELIABILITY CORPORATION

#### Webinar Announcement

#### Western Interconnection Generator Operator Call and Webinar

July 11, 2017 | 11:00 a.m. - 12:00 p.m. MDT

Dial-In Information: 415-655-0002 | Access Number: 737 185 988

Click here to: Join WebEx meeting

The Western Interconnection (WI) members of the NERC Resources Subcommittee (RS) are inviting WI Generator Operators (GOP) to a webinar on July 11, 2017 at 11:00 a.m. MDT

This webinar is to provide WI GOPs information regarding the WI GOP Frequency Response Survey.

Agenda topics include:

- Purpose of the Survey
- Overview of the spreadsheets used for data collection
- Who to contact with questions
- How to submit the data

For more information or assistance, please contact Sandy Shiflett (via email) or at 404-446-2575.

3353 Peachtree Road NE Suite 600, North Tower Atlanta, GA 30326 404-446-2560 | <u>www.nerc.com</u>

|                                | Basic Event Information              |                                 |                 |                                         |                    |                     |               |
|--------------------------------|--------------------------------------|---------------------------------|-----------------|-----------------------------------------|--------------------|---------------------|---------------|
| Event Date                     | 2017-08-<br>08                       | Event Time                      | 10:08:16<br>UTC | Event Type                              | Generation<br>Trip | Estimated<br>Amount | 1200<br>MW    |
| Point A                        | 60.0059<br>Hz                        | Point B                         | 59.8975<br>Hz   | Point C                                 | 59.8258 Hz         | Point C<br>Prime    | 59.8931<br>Hz |
| MOD-027-1<br>Event             | YES                                  | InterConnection                 | WECC            | Estimated<br>Reliability<br>Coordinator | WECC               | ROCOF               |               |
| Estimated<br>Event<br>Location | <u>(46.9114,</u><br><u>-115.557)</u> | Additional Location Information |                 |                                         |                    | not available       |               |

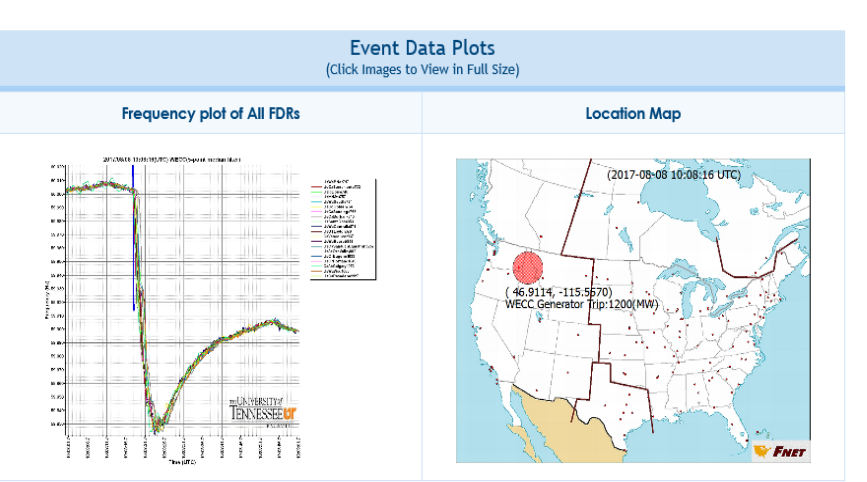

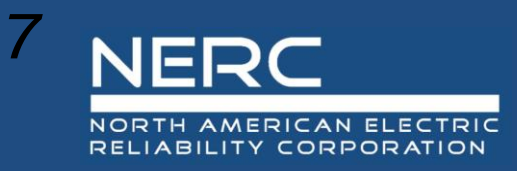

### **Western Interconnection Results**

| Eastern                  | Interconnection      | SMILEY FACES | FROWNY FACES | UNITS at PMAX |
|--------------------------|----------------------|--------------|--------------|---------------|
| Event ID:                | WI_2017-08-08_100816 | ٢            | 8            |               |
| Event Date & Local Time: | 8/8/2017 10:08:16    | 45           | 105          | 63            |

213 out of 757 Online BES Generators responded to the Survey or 28.1%.

Summary:

 Outer Loop Controls preventing or squelching on Combined Cycle Units
 Good response from Hydro
 Solar photovoltaic facility and the inverters did not respond to frequency events

| Hydro                               |
|-------------------------------------|
| Hydro                               |
| Hydro                               |
| Solar Photovoltaic                  |
| Solar Photovoltaic                  |
| Combustion Turbine - Combined Cycle |
| Combustion Turbine - Combined Cycle |
| Combustion Turbine - Combined Cycle |
| Combustion Turbine - Combined Cycle |
| Steam Turbine - Combined Cycle      |
| Steam Turbine - Combined Cycle      |
|                                     |
| Combustion Turbine - Combined Cycle |
| Steam Turbine - Combined Cycle      |
| Combustion Turbine - Combined Cycle |
| Combustion Turbine - Combined Cycle |
| Steam Turbine - Combined Cycle      |
| Combustion Turbine - Combined Cycle |
| Combustion Turbine - Combined Cycle |
| Steam Turbine - Combined Cycle      |
| Steam Turbine - Combined Cycle      |
| Combustion Turbine - Combined Cycle |
| Combustion Turbine - Combined Cycle |
| Combustion Turbine - Combined Cycle |
| Combustion Turbine - Combined Cycle |
| Combustion Turbine - Combined Cycle |
| Steam Turbine - Combined Cycle      |
| Steam Turbine - Combined Cycle      |
| Hydro                               |

# NERC

## 2019 Generator Survey Details

#### Troy Blalock Dominion Energy South Carolina SERC NERC Resource Subcommittee Representative

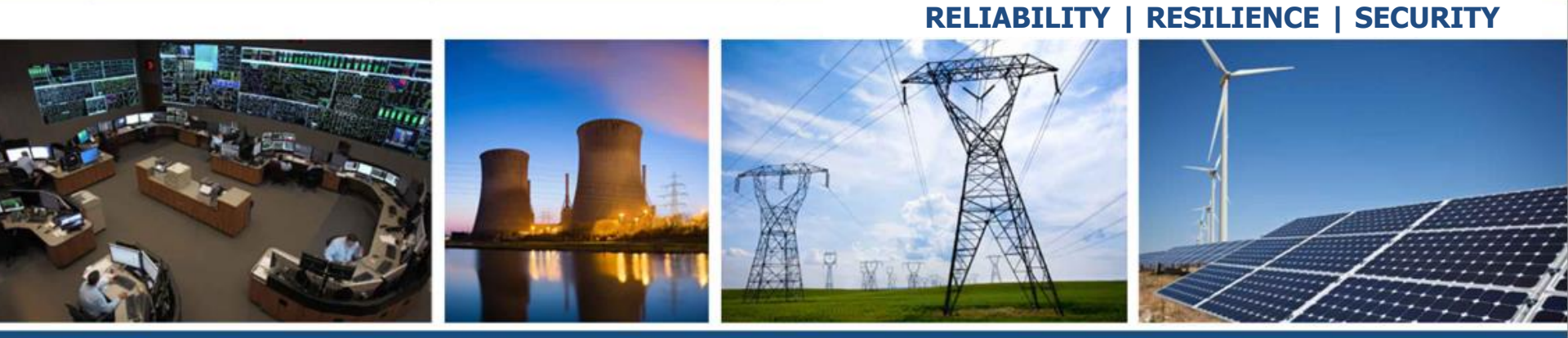

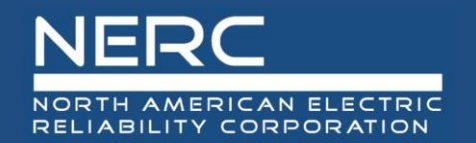

#### **Western Interconnection Results**

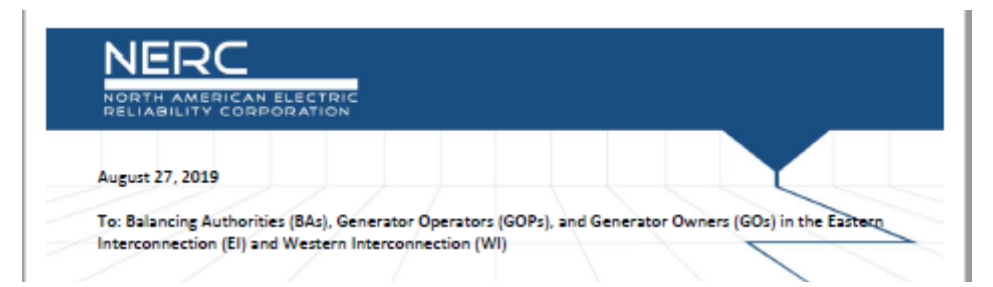

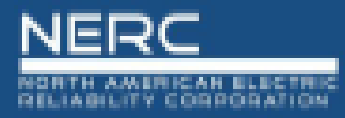

Although this effort is voluntary, it is recognized that it will involve potentially significant effort on behalf of both GOPs and BAs, all GOPs and BAs are highly encouraged to participate. This continued effort is an example of how industry can collaborate and address potential reliability issues without the addition of mandatory standards. NERC Regions are requested to emphasize the GOP Survey to their respective BA and GOP members. On behalf of the NERC RS and NAGF your support is greatly appreciated.

Sincerely,

Two Prodit

Tom Pruitt Chair, Resources Subcommittee X <u>Alks Scheiger</u>

Allen Schriver COO, North American Generator Forum

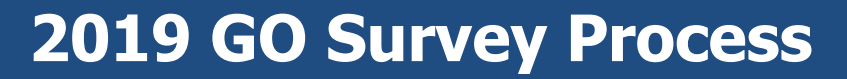

## NERC/ NERC RS

NORTH AMERICAN ELECTRIC RELIABILITY CORPORATION

Webinar September 19, 2019

- El and WI Events
- GO and BA Form Review
- Frequently Asked Questions

Webinar September 26, 2019

- EI and WI Events
- GO and BA Form Review
- Frequently Asked Questions

Produce Summary Report of 2019 GO Survey – 2<sup>nd</sup> quarter 2020

## Generator Operator

Select one event where generator was online and had headroom

Perform analysis using designated form

For multiple units summarize information and submit information to Balancing Authority contact by November 22, 2019

## Balancing Authority

Send communication to all GO's within BA and containing at least the following:

GO Survey Information

Survey results contact and any process details

Determine the number of BES units online per event

Summarize all GO submittals

Submit Summary Form on NERC BASS site by December 22, 2019 Balancing Authorities /NERC RS

Balancing Authorities are asked to support GO with Frequency data if needed

NERC RS Regional Reps to support GO and BA's with survey forms

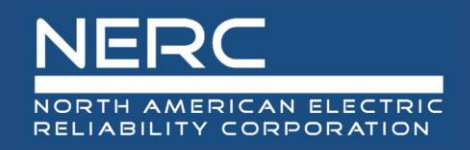

#### The Eastern Regional Representatives

| Region | Contact         | Work Phone   | Email                  |
|--------|-----------------|--------------|------------------------|
| SERC   | Troy Blalock    | 803-217-2040 | jblalock@scana.com     |
| NPCC   | Bill Henson     | 413-540-4716 | whenson@iso-ne.com     |
| RF     | Danielle Croop  | 610-666-4402 | danielle.croop@pjm.com |
| SPP    | Dan Baker       | 501-614-3974 | dbaker@spp.org         |
| MRO    | Christina Drake | 317-249-5742 | cdrake@misoenergy.org  |

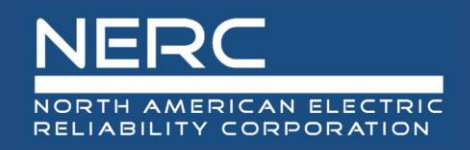

#### The Western Regional Representatives

| Region | Contact      | Work Phone   | Email                   |
|--------|--------------|--------------|-------------------------|
| WECC   | Greg Park    | 503-445-1089 | greg@nwpp.org           |
| WECC   | Tony Nguyen  | 604-455-1780 | tony.nguyen@bchydro.com |
| WECC   | Sam Rugel    | 520-745-3265 | srugel@tep.com          |
| WECC   | Scott Rowley | 801-819-7643 | srowley@wecc.org        |

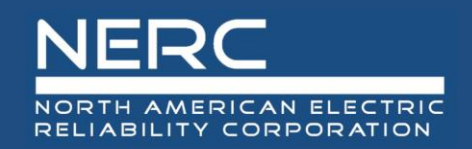

### Eastern Interconnection Events Selection

**FNET Event Report** 

## 1) 09/03/2019 13:35:29 UTC

|                   | Basic Event Information |            |                 |            |                    |
|-------------------|-------------------------|------------|-----------------|------------|--------------------|
| Event Date        | 2019-09-<br>03          | Event Time | 13:35:29<br>UTC | Event Type | Generation<br>Trip |
| Point A           | 59.9807<br>Hz           | Point B    | 59.9501<br>Hz   | Point C    | 59.9401 Hz         |
| FNET Event Report |                         |            |                 |            |                    |

## 2) 07/26/2019 22:11:05 UTC

| Basic Event Information |                |            |                 |            |                    |  |
|-------------------------|----------------|------------|-----------------|------------|--------------------|--|
| Event Date              | 2019-07-<br>26 | Event Time | 22:11:05<br>UTC | Event Type | Generation<br>Trip |  |
| Point A                 | 59.9876<br>Hz  | Point B    | 59.9573<br>Hz   | Point C    | 59.9434 Hz         |  |

#### FNET Event Report

3) 07/12/2019 00:45:14 UTC

|      |         |                | Bas        | ic Event Ir     | nformation |                    |
|------|---------|----------------|------------|-----------------|------------|--------------------|
| Ever | nt Date | 2019-07-<br>12 | Event Time | 00:45:14<br>UTC | Event Type | Generation<br>Trip |
| Po   | int A   | 59.9975<br>Hz  | Point B    | 59.9485<br>Hz   | Point C    | 59.9437 Hz         |

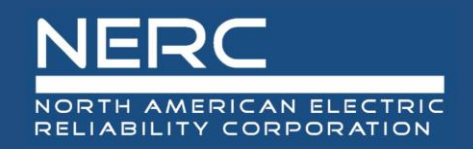

### Eastern Interconnection Events Selection

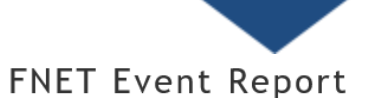

## 4) 05/09/2019 08:48:12 UTC

| ۱. | Basic Event Information |            |            |                 |            |                    |  |
|----|-------------------------|------------|------------|-----------------|------------|--------------------|--|
|    | Event Date              | 2019-05-09 | Event Time | 08:48:12<br>UTC | Event Type | Generation<br>Trip |  |
|    | Point A                 | 59.9949 Hz | Point B    | 59.9628 Hz      | Point C    | 59.9466 Hz         |  |

#### FNET Event Report

### 5) 05/03/2019 19:54:08 UTC

|            | Basic Event Information |            |                 |            |                 |  |
|------------|-------------------------|------------|-----------------|------------|-----------------|--|
| Event Date | 2019-05-03              | Event Time | 19:54:08<br>UTC | Event Type | Generation Trip |  |
| Point A    | 60.005 Hz               | Point B    | 59.9518 Hz      | Point C    | 59.9488 Hz      |  |

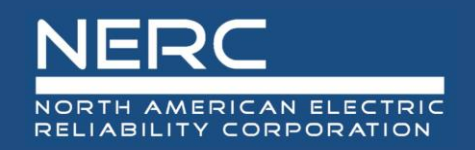

### Western Interconnection Events Selection

FNET Event Report

## 1) 08/23/2019 17:43:01 UTC

|            | Basic Event Information |            |                 |            |                    |
|------------|-------------------------|------------|-----------------|------------|--------------------|
| Event Date | 2019-08-<br>23          | Event Time | 17:43:01<br>UTC | Event Type | Generation<br>Trip |
| Point A    | 59.9864<br>Hz           | Point B    | 59.9277<br>Hz   | Point C    | 59.8555 Hz         |

#### FNET Event Report

### 2) 08/16/2019 15:21:06 UTC

3) 07/26/2019 07:12:13 UTC

| Basic Event Information |            |            |                 |            |                    |  |  |
|-------------------------|------------|------------|-----------------|------------|--------------------|--|--|
| Event Date              | 2019-08-16 | Event Time | 15:21:06<br>UTC | Event Type | Generation<br>Trip |  |  |
| Point A                 | 60.0094 Hz | Point B    | 59.9381<br>Hz   | Point C    | 59.8857 Hz         |  |  |

#### FNET Event Report

|            |            | Basi       | c Event In      | formation  |                    |
|------------|------------|------------|-----------------|------------|--------------------|
| Event Date | 2019-07-26 | Event Time | 07:12:13<br>UTC | Event Type | Generation<br>Trip |
| Point A    | 59.9987 Hz | Point B    | 59.9553<br>Hz   | Point C    | 59.9058 Hz         |

#### RELIABILITY | RESILIENCE | SECURITY

#### 15

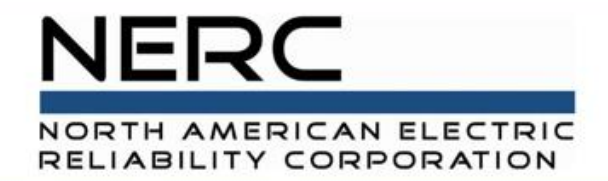

## 2019 Generator Survey Form Review

David Deerman Southern Company

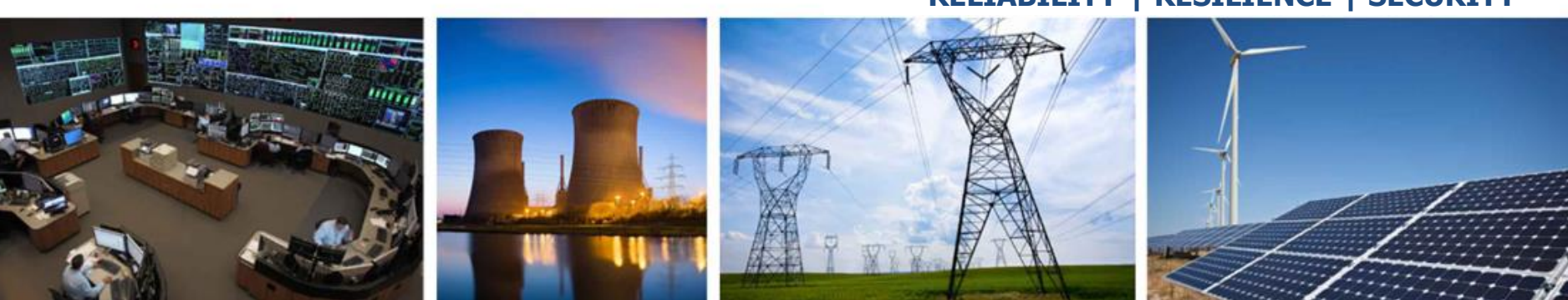

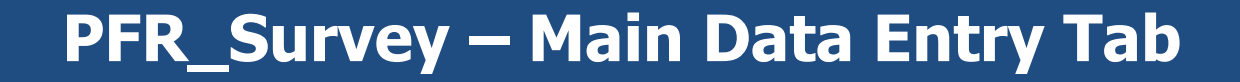

| 1  | Unit Information & Characteristics                   |                                        |                              |                                        |                                |             |
|----|------------------------------------------------------|----------------------------------------|------------------------------|----------------------------------------|--------------------------------|-------------|
| 3  | Contributor Name:                                    |                                        | John Doe                     |                                        |                                |             |
| 4  | Contributor Phone Number:                            |                                        | 111-222-3333                 |                                        |                                |             |
| 5  | Contributor Email:                                   | loh                                    | in.Doe@Acme_Power            |                                        |                                |             |
| 6  | Generator Operator:                                  |                                        | ACME POWER                   |                                        |                                |             |
| 7  | EIA 860 Plant Name (US Only):                        |                                        | Plant XYZ                    |                                        |                                |             |
| 8  | EIA 860 Plant Code (US Only);                        |                                        |                              |                                        |                                |             |
| 9  | EIA 860 Generator ID (US Only):                      |                                        | Unit 3                       |                                        |                                |             |
| 10 | GADS Generator Unit ID:                              |                                        |                              |                                        |                                |             |
| 11 | Planning Case Bus Number:                            |                                        |                              |                                        |                                |             |
| 12 | Interconnection:                                     |                                        | Eastern                      |                                        |                                |             |
| 13 | Balancing Authority:                                 |                                        | SOCO                         |                                        |                                |             |
| 14 | Generator Type:                                      | Stea                                   | m Turbine - Coal Fired       |                                        |                                |             |
| 15 | Generator Machine Base (MBASE)(MVA):                 |                                        | 700                          |                                        |                                |             |
| 16 | Inertia Constant (H):                                |                                        |                              |                                        |                                |             |
| 17 | Unit Droop Setting @ Time of Event:                  |                                        | 5%                           | %                                      |                                |             |
| 18 | Unit Deadband Setting @ Time of Event:               |                                        | 0.036                        | Hz                                     |                                |             |
| 19 | Unit Operating Mode @ Time of Event:                 | (                                      | Outer Loop Control           |                                        | Hz Spar                        | n 3.0000 Hz |
| 20 | Maximum Operating Level (Pmax)(HSL) @ Time of Event: |                                        | 700                          | MW                                     | Hz Span (dB                    | ) 2.9640 Hz |
| 21 | Minimum Operating Level (Pmin)(LSL) @ Time of Event: |                                        | 400                          | MW                                     | Turbine ND0                    | 2 700.0 MW  |
| 22 | Expected Droop Setting:                              |                                        | 5.00                         | 1%                                     |                                |             |
| 23 | Expected Deadband Setting:                           |                                        | 0.036                        | 50 Hz                                  |                                |             |
| 24 |                                                      |                                        |                              |                                        |                                |             |
| 25 | System & Event Characteristics                       |                                        |                              |                                        |                                |             |
| 26 |                                                      |                                        |                              | _                                      |                                |             |
| 27 | Time of Frequency Event (UTC):                       |                                        | 7/26/2019 22:11:0            | )5                                     | Date Time                      | e           |
| 28 | Grid Nominal Frequency:                              |                                        | 6                            | 50                                     | Friday, July 26, 2019 22:11:05 | 5           |
| 29 | Papart Ontions                                       |                                        |                              |                                        |                                |             |
| 31 | Data Source:                                         |                                        | Historia                     | an 👻                                   |                                |             |
| 32 | Time Zone of Historian Data:                         |                                        | UI                           | rc                                     | Read Historian Data            |             |
| 33 |                                                      |                                        |                              |                                        |                                |             |
| 34 | Manual Data Entry                                    |                                        |                              |                                        |                                |             |
| 35 |                                                      |                                        |                              |                                        |                                |             |
| 36 | Pre-Perturbati                                       | on Avera                               | ge Frequency [T(-16) to T(-2 | 98                                     | 642                            |             |
| 37 | Post-Perturbatio                                     | W.                                     | Hz                           |                                        |                                |             |
| 38 |                                                      | W                                      | 642                          |                                        |                                |             |
| 39 | Pre-Perti                                            | ¥                                      | MW                           |                                        |                                |             |
| 40 | Post-Pertu                                           | rbation #                              | werage MW [T[+20 to T[+52    | 98                                     | MW                             |             |
| 41 | Maxi                                                 | W///////////////////////////////////// | MW                           |                                        |                                |             |
| 42 |                                                      |                                        | MW Output [1] 4              |                                        | MW                             |             |
| 43 |                                                      |                                        | MW Output III-60             | ¥¥//////////////////////////////////// | MW                             |             |
|    | Main Data Entry Results Historian                    | Data                                   | Calculations Cha             | rt 🕘 🕀                                 | )                              |             |

#### **RELIABILITY | RESILIENCE | SECURITY**

NORTH AMERICAN ELECTRIC RELIABILITY CORPORATION

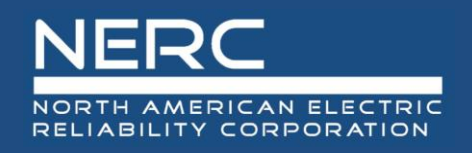

### **PFR\_Survey – Main Data Entry Tab**

| 2                                                              |
|----------------------------------------------------------------|
|                                                                |
| 3 Contributor Name: John Doe                                   |
| 4 Contributor Phone Number: 111-222-3333                       |
| 5 Contributor Email: <u>John.Doe@Acme_Power</u>                |
| 6 Generator Operator: ACME POWER                               |
| 7 EIA 860 Plant Name (US Only): Plant XYZ                      |
| 8 EIA 860 Plant Code (US Only):                                |
| 9 EIA 860 Generator ID (US Only): Unit 3                       |
| 10 GADS Generator Unit ID:                                     |
| 11 Planning Case Bus Number:                                   |
| 12 Interconnection: Eastern                                    |
| 13 Balancing Authority: SOCO                                   |
| 14 Generator Type: Steam Turbine - Coal Fired                  |
| 15 Generator Machine Base (MBASE)(MVA): 700                    |
| 16 Inertia Constant (H):                                       |
| 17 Unit Droop Setting @ Time of Event: 5% %                    |
| 18 Unit Deadband Setting @ Time of Event: 0.036 Hz             |
| 19 Unit Operating Mode @ Time of Event: Outer Loop Control     |
| 20 Maximum Operating Level (Pmax)(HSL) @ Time of Event: 700 MV |
| 21 Minimum Operating Level (Pmin)(LSL) @ Time of Event: 400 MV |
| 22 Expected Droop Setting: 5.00%                               |
| 23 Expected Deadband Setting: 0.0360 Hz                        |

• Enter information in the yellow cells for the unit or plant being analyzed.

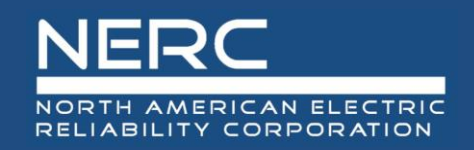

| 25 | System & Event Characteristics |                    |                       |          |  |  |  |  |
|----|--------------------------------|--------------------|-----------------------|----------|--|--|--|--|
| 26 |                                |                    |                       |          |  |  |  |  |
| 27 | Time of Frequency Event (UTC): | 7/26/2019 22:11:05 | Date                  | Time     |  |  |  |  |
| 28 | Grid Nominal Frequency:        | 60                 | Friday, July 26, 2019 | 22:11:05 |  |  |  |  |
| 29 |                                |                    |                       |          |  |  |  |  |

- Enter t(0), in UTC, in the field "Time of Frequency Event" for the event being analyzed.
- Click Save, so that the Date and Time (circled) update.

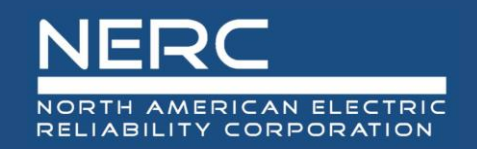

| 30 Report Options |                                              |                  |                     |  |
|-------------------|----------------------------------------------|------------------|---------------------|--|
| 31<br>32          | Data Source:<br>Time Zone of Historian Data: | Historian<br>UTC | Read Historian Data |  |
| 33                |                                              |                  |                     |  |

• Select your Data Source (either Historian or Manual) and then choose the Time Zone associated with your Historian data.

### PFR\_Survey – Main Data Entry Tab

| 30 | Report Options                                        |                     |
|----|-------------------------------------------------------|---------------------|
| 31 | Data Source: Manual, 💌                                | Read Historian Data |
| 32 | 2 Time Zone of Historian Data: UTC                    |                     |
| 33 | 3                                                     |                     |
| 34 | Manual Data Entry                                     |                     |
| 35 |                                                       |                     |
| 36 | Pre-Perturbation Average Frequency [T(-16) to T(-2)]  | Hz                  |
| 37 | Post-Perturbation Average Frequency [T(+20 to T(+52)] | Hz                  |
| 38 | Post-Perturbation Frequency [(T+46)]                  | Hz                  |
| 39 | Pre-Perturbation Average MW [T(-2 ) to T(-16)]        | MW                  |
| 40 | Post-Perturbation Average MW [T(+20 to T(+52)]        | MW                  |
| 41 | Maximum MW Response [T(+46) to T(+60)]                | MW                  |
| 42 | 2 MW Output [T(-4)]                                   | MW                  |
| 43 | MW Output [T(-60)]                                    | MW                  |

• Select "Manual" from the "Data Source" dropdown to allow manual entry for the data for the time periods needed. (not recommended)

NORTH AMERICAN ELECTRIC RELIABILITY CORPORATION

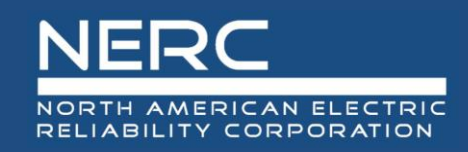

#### **PFR\_Survey – Historian Tab**

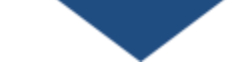

| 1      |                        |                           |                              | Start (2mins before T(0)) 7/26/2019 22:09:05                                                                             |  |  |  |  |  |
|--------|------------------------|---------------------------|------------------------------|----------------------------------------------------------------------------------------------------|--|--|--|--|--|
| 2      |                        |                           |                              |                                                                                                    |  |  |  |  |  |
| 3      | -Data should be pulled | for NO LESS THAN 1 mir    | ute before t(0) and NO L     | ESS THAN 2 minutes after t(0).                                                                                           |  |  |  |  |  |
| 4      | -Data may be pulled at | any sample interval froi  | n 1s to 8s, as long as it is | In the proper format.                                                                                                    |  |  |  |  |  |
| 2<br>6 | Any data havend Raw    | 4000 of this shoot will b | ponse (PFR) calculations     | are a product of the Data provided. Faster sampled data will provide a result most representative of the units response. |  |  |  |  |  |
| 0      | Read Historian Data    |                           |                              |                                                                                                    |  |  |  |  |  |
| 7      | Timestamp              | Unit Frequency            | MW Output                    |                                                                                                    |  |  |  |  |  |
| 230    | 7/26/2019 22:12:38     | 59.960594                 | 452.978851                   |                                                                                                    |  |  |  |  |  |
| 231    | 7/26/2019 22:12:40     | 59.960762                 | 452.751282                   |                                                                                                    |  |  |  |  |  |
| 232    | 7/26/2019 22:12:42     | 59.958031                 | 452.952881                   |                                                                                                    |  |  |  |  |  |
| 233    | 7/26/2019 22:12:44     | 59.958015                 | 452.953888                   |                                                                                                    |  |  |  |  |  |
| 234    | 7/26/2019 22:12:46     | 59.958012                 | 452.955048                   |                                                                                                    |  |  |  |  |  |
| 235    | 7/26/2019 22:12:48     | 59.955051                 | 453.726654                   | Ouery your Historian for the associated Frequency and                                                                    |  |  |  |  |  |
| 236    | 7/26/2019 22:12:50     | 59.957447                 | 454.011414                   | Query your mistoriam of the associated mequency and                                                                      |  |  |  |  |  |
| 237    | 7/26/2019 22:12:52     | 59.957817                 | 454.051697                   | MW Output of the unit being analyzed. Data should be                                                                     |  |  |  |  |  |
| 238    | 7/26/2019 22:12:54     | 59.958179                 | 454.091248                   | MW Odipat of the drift being dridtyzed. Data should be                                                                   |  |  |  |  |  |
| 239    | 7/26/2019 22:12:56     | 59.958546                 | 454.130798                   | pulled for no less than 1 minute before t(0) and no less                                                                 |  |  |  |  |  |
| 240    | 7/26/2019 22:12:58     | 59.957855                 | 454.744324                   |                                                                                                    |  |  |  |  |  |
| 241    | 7/26/2019 22:13:00     | 59.95/101                 | 454./550/0                   | than 2 minutes after t(0).                                                                                               |  |  |  |  |  |
| 242    | 7/26/2019 22:13:02     | 23.32827                  | 404.700228                   |                                                                                                    |  |  |  |  |  |
| 243    | 7/26/2019 22:13:04     | 59.959892                 | 454.//4/50                   | <ul> <li>Copy and paste your Historian data here, and then click</li> </ul>                                              |  |  |  |  |  |
| 244    | 7/26/2019 22:13:00     | 29.901202                 | 403.981323                   |                                                                                                    |  |  |  |  |  |
| 240    | 7/26/2019 22:13:08     | 59.902200                 | 403.9/0943                   | Read Historian Data (circled).                                                                                           |  |  |  |  |  |
| 240    | 7/26/2019 22:13:10     | 29,903133                 | 453.453509                   |                                                                                                    |  |  |  |  |  |
| 247    | 7/26/2019 22:13:12     | 59.904009                 | 453,452570                   |                                                                                                    |  |  |  |  |  |
| 240    | 7/26/2019 22:13:14     | 59.905004                 | 453.254222<br>453.230316     |                                                                                                    |  |  |  |  |  |

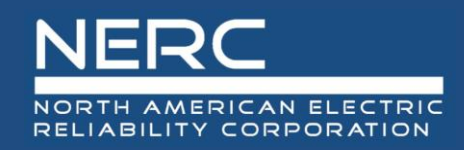

#### **PFR\_Survey – Results Tab**

|               | Calculate                                                                                             |  |
|---------------|----------------------------------------------------------------------------------------------------|--|
| 4             |                                                                                                    |  |
| 5             |                                                                                                    |  |
| 6             | Results                                                                                               |  |
|               |                                                                                                    |  |
| 8             | P.U. Primary Frequency Response Performance (PUPFR): 305%                                             |  |
| 9             | P.U. Sustained Primary Frequency Response Performance (PUSPFR): 448%                                  |  |
| 10            | Overall Unit Performance: 🙂 😂                                                                         |  |
| 11            | Minimum Acceptable Score (PU): 75%                                                                    |  |
| 12            | For Generators between Pmin and % of Pmax and eligible to provide PFR;                                |  |
| 13            | -Generators who provide response in the proper direction and sustained it for the lessor of the event |  |
|               | duration or for 1 minute: ©                                                                           |  |
|               | -Generators whose MW output remained unchanged or was in the wrong direction: ${f \otimes}$           |  |
|               |                                                                                                    |  |
|               |                                                                                                    |  |
|               |                                                                                                    |  |
| 14            |                                                                                                    |  |
| <u></u><br>15 |                                                                                                    |  |
| 10            | Basson for Derformance (entional)                                                                     |  |
| 16            | Reason for Performance (optional)                                                                     |  |
| 17            |                                                                                                    |  |
| 18            | comments                                                                                              |  |
| 19            |                                                                                                    |  |
| 20            |                                                                                                    |  |
| 21            |                                                                                                    |  |
| 22            |                                                                                                    |  |
| 23            |                                                                                                    |  |
| 24            |                                                                                                    |  |
| 25            |                                                                                                    |  |
| 26            |                                                                                                    |  |
| 27            |                                                                                                    |  |

- Click "Calculate" to determine the units PUPFR and PUSPFR scores.
- Enter any notes necessary to describe the units' performance scores.
- Click Save and save as you exit the analysis.

### **PFR\_Survey – Calculations Tab**

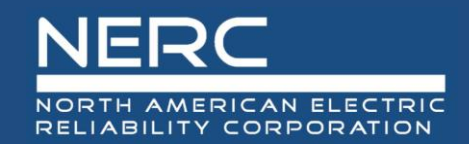

| 1 Offset (s) -14                                | 1                  | Date (UTC):                            | Friday, July 26, 2019 |                          |         |                            |
|-------------------------------------------------|--------------------|----------------------------------------|-----------------------|--------------------------|---------|----------------------------|
| 2 *Offset should not be more than +/-38s        |                    | Time of T(0) (UTC)                     | 22:11:05              |                          | Cal     | culate                     |
| 3                                               |                    |                                        |                       |                          |         |                            |
| 4 Calculated using Generator provided Historian | n Data             |                                        |                       |                          |         | Calculated using Generator |
| 5                                               | Pre-Perturbati     | on Average Frequency [T(-16) to T(-2)] | 59.988                |                          |         | Pre-Pi                     |
| 6                                               | Post-Perturbatio   | n Average Frequency [T(+20 to T(+52)]  | 59.956                |                          |         | Post-Per                   |
| 7                                               | Pre to Pos         | t Perturbation Delta Frequency Actual  | -0.032                |                          |         | P                          |
| 8                                               |                    | Post-Perturbation Frequency (T+46)     | 59.959                |                          |         |                            |
| 9                                               | Pre to Pos         | -0.029                                 |                       |                          | P       |                            |
| 10                                              |                    | High or Low Frequency Event?           | Low                   |                          |         |                            |
| 11                                              |                    |                                        |                       |                          |         |                            |
| 12                                              | Pre-Pertu          | rbation Average MW [T(-2 ) to T(-16)]  | 448.341               | Headroom Available:      | 251.66  |                            |
| 13                                              | Post-Pertu         | rbation Average MW [T(+20 to T(+52)]   | 453.848               | Footroom Available:      | 48.34   | Pe                         |
| 14                                              | Pre                | to Post-Perturbation Delta MW Actual   | 5.51                  | Adequate Margin?         | Yes     |                            |
| 15                                              |                    |                                        |                       |                          |         |                            |
| 16                                              |                    | RampMagnitude_initial                  | -0.17                 |                          |         |                            |
| 17                                              | Actual P           | rimary Frequency Response (adjusted)   | 5.68                  |                          |         |                            |
| 18                                              | Expec              | ted Primary Frequency Response (Pre)   | 0.00                  |                          |         |                            |
| 19                                              | Expect             | ed Primary Frequency Response (Post)   | 1.86                  |                          |         |                            |
| 20                                              | Expecte            | ed Primary Frequency Response (Ideal)  | 1.86                  |                          |         |                            |
| 21                                              | Expecte            | ed Primary Frequency Response (Final)  | 1.86                  |                          |         |                            |
| 22                                              |                    |                                        |                       |                          |         |                            |
| 23                                              |                    | PUPFR Performance                      | 304.75%               | Final PUPFR Performance  | 304.75% |                            |
|                                                 |                    |                                        |                       |                          |         |                            |
| 25                                              | Maxi               | mum MW Response [T(+46) to T(+60)]     | 453.44                |                          |         |                            |
| 26                                              | Actual S           | ustained Primary Frequency Response    | 5.10                  |                          |         |                            |
| 27                                              |                    | RampMagnitude_sustained                | -0.24                 |                          |         |                            |
| 28                                              | Actual Sustained P | rimary Frequency Response (adjusted)   | 5.34                  |                          |         | Actual Su                  |
| 29                                              | Expected Sustained | Primary Frequency Response [1(+46)]    | 1.19                  |                          |         | Expected 5                 |
| 30                                              | Expected Sustaine  | ed Primary Frequency Response (Ideal)  | 1.19                  |                          |         | Expected                   |
| 31                                              | Expected Sustain   | eu Primary Frequency Response (Final)  | 1.19                  |                          |         | expected                   |
| 32                                              |                    |                                        | 440.100/              | Final DUSDER Ports       | 449 100 |                            |
| 24                                              |                    | POSPER Performance                     | 448.13%               | Final POSPER Performance | 448.13% |                            |
| 25                                              |                    |                                        |                       |                          |         |                            |
| 35                                              |                    |                                        |                       |                          |         |                            |
| 30                                              |                    |                                        |                       |                          |         |                            |
| 20                                              |                    |                                        |                       |                          |         |                            |

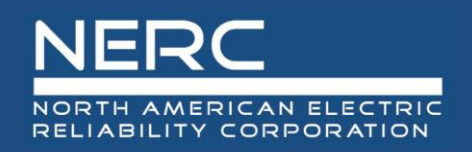

#### **PFR\_Survey – Chart Tab**

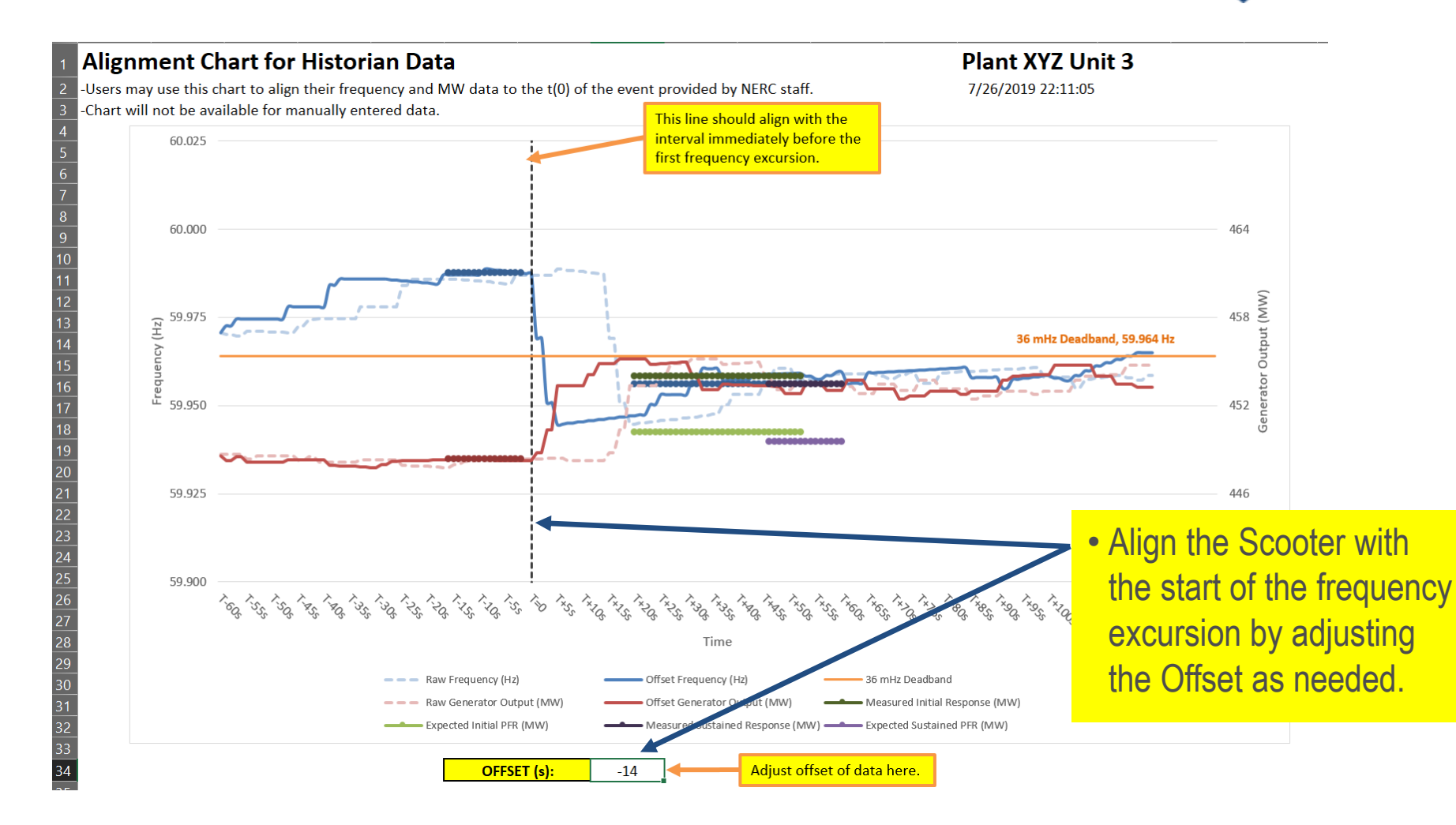

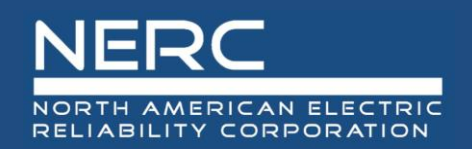

#### **PFR\_Survey – Offline Example**

| Unit Information & Characteristics                   |                                      |    |
|------------------------------------------------------|--------------------------------------|----|
|                                                      |                                      |    |
| Contributor Name:                                    | John Doe                             |    |
| Contributor Phone Number:                            | 111-222-3333                         |    |
| Contributor Email:                                   | John.Doe@Acme_Power                  |    |
| Generator Operator:                                  | ACME POWER                           |    |
| EIA 860 Plant Name (US Only):                        | Plant XYZ                            |    |
| EIA 860 Plant Code (US Only):                        |                                      |    |
| EIA 860 Generator ID (US Only):                      | Unit 3                               |    |
| GADS Generator Unit ID:                              |                                      |    |
| Planning Case Bus Number:                            |                                      |    |
| Interconnection                                      | Eastern                              |    |
| Balancing Authority:                                 | soco                                 |    |
| Generator Type:                                      | Steam Turbine - Coal Fired           |    |
| Generator Machine Base (MBASE)(MVA):                 | 700                                  |    |
| Inertia Constant (H):                                |                                      |    |
| Unit Droop Setting @ Time of Event:                  | 5%                                   | %  |
| Unit Deadband Setting @ Time of Events               | 0.036                                | Hz |
| Unit Operating Mode @ Time of Event:                 | OFFLINE                              |    |
| Maximum Operating Level (Pmax)(HSL) @ Time of Event: | (Blank)                              |    |
| Minimum Operating Level (Pmin)(LSL) @ Time of Event  | OFFLINE                              | -h |
| Expected Droop Setting                               | Valves Wide Open                     |    |
| Expected Deadband Setting                            | Turbine-follow Mode                  |    |
| Expected Deauband Setting.                           | Sliding Pressure Control             |    |
|                                                      | Steam Turbine Inlet Pressure Control |    |
| System & Event Characteristics                       | Iemperature Limit or Temp Matching   |    |
|                                                      |                                      | _  |
| Time of Frequency Event (UTC):                       | 7/26/2019 22:11:0                    | )5 |
| Grid Nominal Frequency:                              | 6                                    | 50 |

- For an Offline Unit, complete the unit information and select "Offline" in the dropdown.
- Once you click out of this cell, the Historian Data will be cleared and the Results will be populated with "Offline"

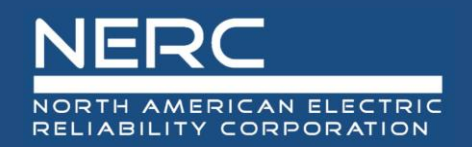

### PFR\_Survey – Offline Example Results

| 1  |          |             |               |                                       |                         |                                |  |
|----|----------|-------------|---------------|---------------------------------------|-------------------------|--------------------------------|--|
| 2  |          |             |               |                                       |                         |                                |  |
| 3  |          |             | Ca            | alculate                              |                         |                                |  |
| 4  |          |             |               |                                       |                         |                                |  |
| 5  |          |             |               |                                       | _                       |                                |  |
| 6  | Resul    | ts          |               |                                       |                         |                                |  |
| 7  |          |             |               |                                       |                         |                                |  |
| 8  |          | P.U         | l. Primary Fr | equency Response I                    | Performance (PUPFR):    | Offline                        |  |
| 9  | P.U.     | Sustained   | Primary Fre   | quency Response Pe                    | erformance (PUSPFR):    | Offline                        |  |
| 10 |          |             | Ove           | rall Unit Pe                          | erformance:             | Offline                        |  |
| 11 |          |             |               | Minimum A                             | cceptable Score (PU):   | 75%                            |  |
| 12 | For Gen  | erators bet | tween Pmin    | and % of Pmax an                      | d eligible to provide l | PFR;                           |  |
| 13 | -Generat | tors who pr | ovide respo   | nse in the proper di                  | rection and sustained   | it for the lessor of the event |  |
|    | duration | or for 1 mi | inute: 😊      |                                       |                         |                                |  |
|    | -Generat | tors whose  | MW output     | remained unchange                     | ed or was in the wrong  | g direction: 😕                 |  |
|    |          |             |               |                                       |                         |                                |  |
|    |          |             |               |                                       |                         |                                |  |
|    |          |             |               |                                       |                         |                                |  |
| 11 |          |             |               |                                       |                         |                                |  |
| 14 |          |             |               |                                       |                         |                                |  |
| 15 |          |             |               |                                       |                         |                                |  |
| 16 | Reaso    | on for Pe   | erforma       | nce (optional                         | )                       |                                |  |
| 47 |          |             |               | · · · · · · · · · · · · · · · · · · · | ·                       |                                |  |

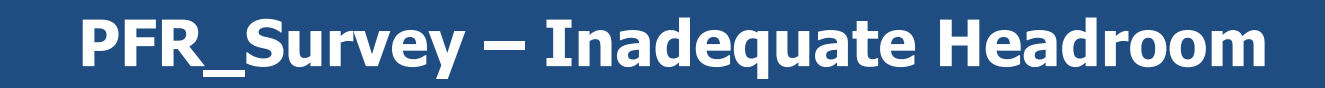

|                                                    |                         |                               | Date (UT         | C): Friday, July 26, 2019 | 9                         |                        |
|----------------------------------------------------|-------------------------|-------------------------------|------------------|---------------------------|---------------------------|------------------------|
|                                                    |                         |                               | Time of T(0) (UT | C) 22:11:0                | 5                         | Calculate              |
|                                                    |                         |                               |                  |                           |                           |                        |
|                                                    |                         |                               |                  |                           |                           | Calculated using Gener |
| Calculate                                          |                         |                               | to T(-           | 2)] 59.98                 | 8                         |                        |
|                                                    |                         |                               | ) T(+5           | 2)] 59.95                 | 5                         | Po                     |
|                                                    |                         |                               | y Acti           | al -0.03                  | 2                         |                        |
| Results                                            |                         |                               | у (Т+4           | 6) 59.959                 | Э                         |                        |
|                                                    |                         |                               | al (T+4          | 6) -0.029                 | 9                         |                        |
| P.U. Primary Frequency Response                    | Performance (PUPER)     | No Evaluation                 | y Ever           | t? Lov                    | v                         |                        |
| P.U. Sustained Primary Frequency Response P        | erformance (PUSPFR)     | No Evaluation                 |                  |                           |                           |                        |
|                                                    | •                       |                               | - p T(-1         | 5)] 448.34                | 1 Headroom Available      | : 6.66                 |
| Overall Unit Pe                                    | erformances             | No Evaluation                 | T(.C             | 453.84                    | 8 Footroom Available      | : 248.34               |
| Minimum A                                          | Acceptable Score (PU).  | 75%                           | V Acti           | al 5.5.                   | Adequate Margin           | ? No                   |
| For Generators between Pmin and % of Pmax and      | d eligible to provide P | FR;                           |                  |                           |                           |                        |
| -Generators who provide response in the proper dir | rection and sustained i | t for the lessor of the event | e_init           | ial -0.1                  | 7                         |                        |
| duration or for 1 minute: ©                        |                         |                               | djuste           | d) 5.6                    | 3                         |                        |
| -Generators whose MW output remained unchange      | ed or was in the wrong  | direction: 🐵                  | ise (P           | e) 0.00                   | 0                         |                        |
|                                                    |                         |                               | ie (Po           | st) 1.2                   | 1                         |                        |
|                                                    |                         |                               | e (Ide           | al) 1.2:                  | 1                         |                        |
|                                                    |                         |                               | e (Fin           | al) 1.2                   | 1                         |                        |
|                                                    |                         |                               |                  |                           |                           |                        |
|                                                    |                         |                               | rmar             | ce 468.84%                | 6 Final PUPFR Performance | 2 No Evaluation        |
|                                                    |                         |                               | The              | NI 452.4                  |                           |                        |
| Reason for Performance (optional)                  |                         |                               | 1(+6             | J)] 453.44                | 4                         |                        |
|                                                    |                         |                               | espor            | se 5.10                   | •                         |                        |
|                                                    |                         |                               | ustain           | ed -0.24                  | 4                         |                        |
| Not Enough Headroom                                |                         |                               |                  | d) 5.3                    | +                         | Actua                  |
|                                                    |                         |                               | [1(+4            | b)] 0.73                  | 8                         | Expec                  |
|                                                    |                         |                               | e (Ide           | ai) 0.73                  | 5                         | Expi                   |

NORTH AMERICAN ELECTRIC RELIABILITY CORPORATION

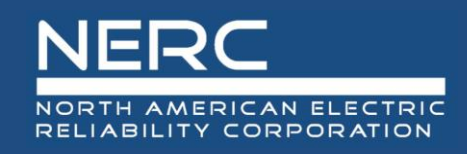

## PFR\_Survey\_Summary\_Tool

|             | А     | В                                | С                | D                           | E                   | F               | G                     | н                      | 1                         | J                           | К                          | L                           | М                           | N                               | 0                     |
|-------------|-------|----------------------------------|------------------|-----------------------------|---------------------|-----------------|-----------------------|------------------------|---------------------------|-----------------------------|----------------------------|-----------------------------|-----------------------------|---------------------------------|-----------------------|
| 1           |       | Name of Preparer:                | Jane Doe         | Phone # of Preparer:        | 222-333-4444        |                 | Email for Preparer:   | JaneDoe                | @BA 1.com                 |                             |                            |                             |                             |                                 |                       |
| 2           |       |                                  |                  |                             |                     |                 |                       |                        |                           |                             |                            |                             |                             |                                 |                       |
| 3<br>4<br>5 | Prima | ry Frequency Re                  | sponse Survey    | Summary Tool                |                     |                 |                       |                        |                           |                             |                            | Imp                         | ort                         |                                 |                       |
| 6           | ID    | Time of Frequency Event<br>(UTC) | Contributor Name | Contributor Phone<br>Number | Contributor Email   | Interconnection | Generator<br>Operator | Balancing<br>Authority | GADS Generator<br>Unit ID | Planning Case Bus<br>Number | Final PUPFR<br>Performance | Final PUSPFR<br>Performance | Overall Unit<br>Performance | EIA 860 Plant Name<br>(US Only) | EIA 860 I<br>Code (US |
| 7           | 1     | 7/26/2019 22:11                  | John Doe         | 111-222-3333                | John.Doe@Acme_Power | Eastern         | ACME POWER            | SOCO                   |                           |                             | 3.047464307                | 4.481289433                 | ٢                           | Plant XYZ                       |                       |
| 8           | 2     | 7/26/2019 22:11                  | John Doe         | 111-222-3333                | John.Doe@Acme_Power | Eastern         | ACME POWER            | SOCO                   |                           |                             | 3.047464307                | 4.481289433                 | ٢                           | Plant XYZ                       |                       |
| 9           | 3     | 7/26/2019 22:11                  | John Doe         | 111-222-3333                | John.Doe@Acme_Power | Eastern         | ACME POWER            | SOCO                   |                           |                             | No Evaluation              | No Evaluation               | No Evaluation               | Plant XYZ                       |                       |
| 10          |       |                                  |                  |                             |                     |                 |                       |                        |                           |                             |                            |                             |                             |                                 |                       |
| 10          |       |                                  |                  |                             |                     |                 |                       |                        |                           |                             |                            |                             |                             |                                 |                       |

| PFR_Survey_Ver1_7-26-19_Plant_Y_Unit2 | 9/18/2019 9:57 PM | Microsoft Excel Macr | 219 KB |
|---------------------------------------|-------------------|----------------------|--------|
| PFR_Survey_Ver1_7-26-19_Plant_Y_Unit3 | 9/18/2019 9:11 PM | Microsoft Excel Macr | 222 KB |
| PFR_Survey_Ver1_7-26-19_Plant_Y_Unit4 | 9/19/2019 6:25 AM | Microsoft Excel Macr | 222 KB |

- Select "Import" then browse to the folder with the individual PFR\_Survey spreadsheets.
- Just select the folder, and the tool will find all files with "PRF\_Survey" with the first 10 characters of the file name to pull into the Summary Tool.

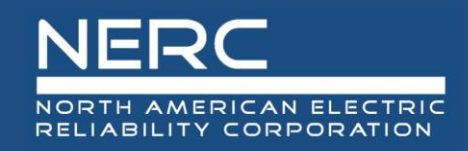

## PFR\_Survey\_Summary\_Tool

| A               | В                  |                                                                    | С                                                                                | D                                                                                 | E                                                                      |                                       | G                                                               | н                                                           | I                                       |
|-----------------|--------------------|--------------------------------------------------------------------|----------------------------------------------------------------------------------|-----------------------------------------------------------------------------------|------------------------------------------------------------------------|---------------------------------------|-----------------------------------------------------------------|-------------------------------------------------------------|-----------------------------------------|
|                 | Name of Pre        | eparer:                                                            | Jane Doe                                                                         | Phone # of Preparer:                                                              | 222-333-4444                                                           |                                       | Email for Preparer:                                             | JaneDoe@                                                    | BA 1.com                                |
|                 |                    |                                                                    |                                                                                  |                                                                                   |                                                                        |                                       |                                                                 |                                                             |                                         |
| Primar          | y Freque           | ncy Res                                                            | ponse Survey                                                                     | Summary Tool                                                                      |                                                                        |                                       |                                                                 |                                                             |                                         |
|                 |                    |                                                                    | • •                                                                              | •                                                                                 |                                                                        |                                       |                                                                 |                                                             |                                         |
|                 |                    |                                                                    |                                                                                  |                                                                                   |                                                                        |                                       |                                                                 |                                                             |                                         |
|                 |                    |                                                                    |                                                                                  |                                                                                   |                                                                        |                                       | _                                                               | - · ·                                                       |                                         |
| ID              | Time of Freq       | quency<br>TC)                                                      | Contributor Name                                                                 | Contributor Phone                                                                 | <b>Contributor Email</b>                                               | Interconnection                       | Generator                                                       | Balancing                                                   | GADS Gene                               |
|                 | Event (U           | 10)                                                                |                                                                                  | Number                                                                            |                                                                        |                                       | Operator                                                        | Authority                                                   | Unit IL                                 |
| 1               | 7/26/2019          | 22:11                                                              | John Doe                                                                         | 111-222-3333                                                                      | John.Doe@Acme Power                                                    | Eastern                               | ACME POWER                                                      | SOCO                                                        |                                         |
| 2               | 7/26/2019          | 22:11                                                              | John Doe                                                                         | 111-222-3333                                                                      | John.Doe@Acme Power                                                    | Eastern                               | ACME POWER                                                      | SOCO                                                        |                                         |
| 3               | 7/26/2019          | 22:11                                                              | John Doe                                                                         | 111-222-3333                                                                      | John.Doe@Acme_Power                                                    | Eastern                               | ACME POWER                                                      | SOCO                                                        |                                         |
|                 | J                  | К                                                                  |                                                                                  | М                                                                                 | Ν                                                                      | 0                                     | P                                                               | 0                                                           |                                         |
|                 |                    |                                                                    |                                                                                  |                                                                                   |                                                                        | · · · · · · · · · · · · · · · · · · · |                                                                 | ✓                                                           |                                         |
|                 |                    |                                                                    |                                                                                  |                                                                                   |                                                                        |                                       |                                                                 |                                                             |                                         |
|                 |                    |                                                                    |                                                                                  |                                                                                   |                                                                        |                                       |                                                                 |                                                             |                                         |
|                 |                    |                                                                    |                                                                                  | 1                                                                                 |                                                                        |                                       |                                                                 |                                                             |                                         |
|                 |                    |                                                                    |                                                                                  | Import                                                                            |                                                                        |                                       |                                                                 |                                                             |                                         |
|                 |                    |                                                                    |                                                                                  | Import                                                                            |                                                                        |                                       |                                                                 |                                                             |                                         |
|                 |                    |                                                                    |                                                                                  | Import                                                                            |                                                                        |                                       |                                                                 |                                                             |                                         |
| Diamin          |                    |                                                                    |                                                                                  |                                                                                   |                                                                        |                                       |                                                                 |                                                             |                                         |
| Planning        | ; Case Bus         | Final PUPF                                                         | FR Final PUSP                                                                    | Import<br>FR Overall Unit                                                         | EIA 860 Plant Name                                                     | EIA 860 Plant                         | EIA 860 Generator IE                                            | )<br>Generati                                               | or Type                                 |
| Planning<br>Nur | Case Bus<br>nber   | Final PUPF<br>Performan                                            | FR Final PUSP<br>ace Performan                                                   | Import<br>FR Overall Unit<br>ice Performance                                      | EIA 860 Plant Name<br>(US Only)                                        | EIA 860 Plant<br>Code (US Only)       | EIA 860 Generator ID<br>(US Only)                               | )<br>Generato                                               | or Type                                 |
| Planning<br>Nur | ; Case Bus<br>nber | Final PUPF<br>Performan                                            | FR Final PUSP<br>Ice Performan                                                   | Import<br>FR Overall Unit<br>Ice Performance                                      | EIA 860 Plant Name<br>(US Only)<br>Plant XY7                           | EIA 860 Plant<br>Code (US Only)       | EIA 860 Generator ID<br>(US Only)                               | Generato                                                    | or Type                                 |
| Planning<br>Nur | Case Bus<br>nber   | Final PUPF<br>Performan<br>3.0474643(<br>3.0474643)                | FR Final PUSP<br>ace Performan<br>07 4.4812894<br>07 4.4812894                   | Import<br>FR Overall Unit<br>ice Performance                                      | EIA 860 Plant Name<br>(US Only)<br>Plant XYZ<br>Plant XYZ              | EIA 860 Plant<br>Code (US Only)       | EIA 860 Generator ID<br>(US Only)<br>Unit 3<br>Unit 3           | Generato<br>Steam Turbine<br>Steam Turbine                  | or Type                                 |
| Planning<br>Nur | Case Bus<br>nber   | Final PUPF<br>Performan<br>3.04746430<br>3.04746430<br>No Evaluati | FR Final PUSP<br>ace Performan<br>07 4.4812894<br>07 4.4812894<br>ion No Evaluat | Import<br>FR Overall Unit<br>ice Performance<br>33 ©<br>33 ©<br>ion No Evaluation | EIA 860 Plant Name<br>(US Only)<br>Plant XYZ<br>Plant XYZ<br>Plant XYZ | EIA 860 Plant<br>Code (US Only)       | EIA 860 Generator IE<br>(US Only)<br>Unit 3<br>Unit 3<br>Unit 4 | Generato<br>Steam Turbino<br>Steam Turbino<br>Steam Turbino | or Type<br>- Coal Fired<br>- Coal Fired |

8

# NERC

## 2019 Generator Survey Frequently Asked Questions

Greg Park Northwest Power Pool WECC Representative

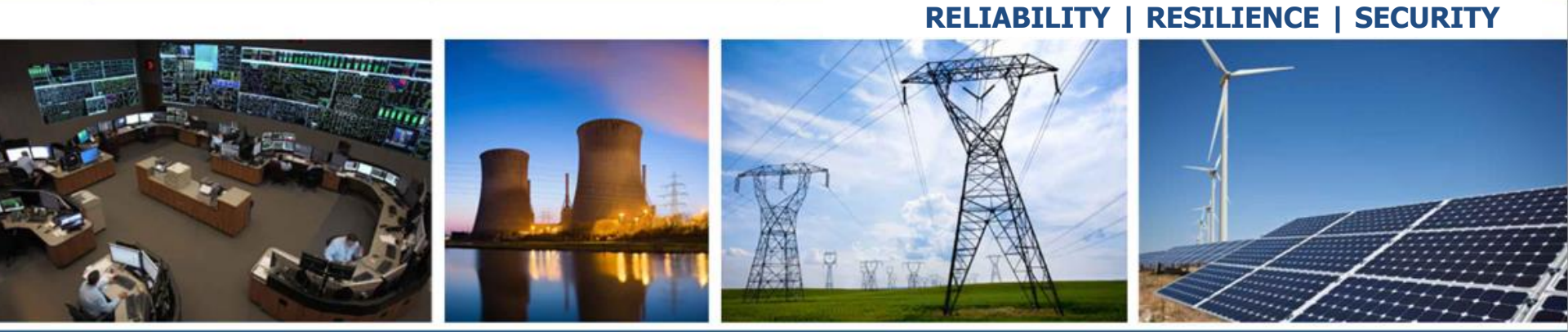

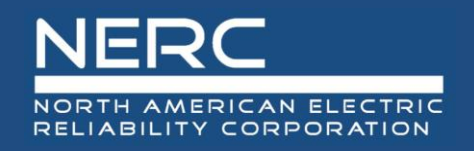

- Which event of those listed should I choose?
- Should I submit a response for each Frequency Event Selected?
- If the unit is offline, should I do an evaluation?
- Since there are no results or information from an offline unit, why take the time to enter data and submit?

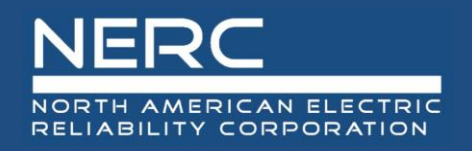

- What is the NERC desired dead band and governor settings?
- Should I use Gross or Net values for the generation?
- Should the MW values entered on the historian be the same (Net or Gross) as the P<sub>max</sub> and P<sub>min</sub>?

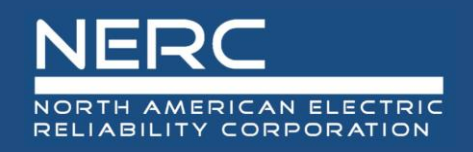

- What is the smallest generator that should submit a survey?
- How should I submit if I have a wind farm? Should it be per turbine or facility?
- For a wind farm, my Pmin is zero, is that ok to enter?
- The steam turbine of my combined cycle operates in following mode or valves wide open (VWO). How does that impact the droop setting?
- Nuclear units operate at Pmax most of the time. Do I need to complete a survey for Nuclear units?
- How should I make an entry for my battery storage sites? Some are frequency responsive and some are not.

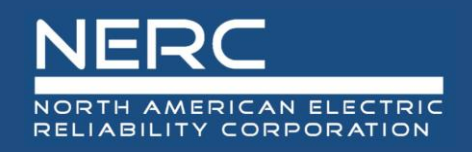

- Why do I get a "No Evaluation" in the "Results" tab but everything else looks correct with the input?
- On the "Chart" tab in the spreadsheet, what is the "Offset" cell at the bottom of the chart used for?
- On the "Main Data Entry Tab" is Pmax and Pmin the unit ratings or values at the time of the event being analyzed?
- I don't see a frequency deviation in my data for the event time specified. What are somethings to check?
- What sampling frequency should be entered in the spreadsheet?

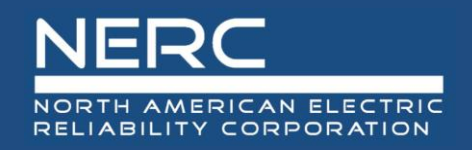

- Is it ok to convert machine speed to frequency and use that value instead of a direct frequency measurement to correspond to the MW value, is that ok?
- Viewing the "Chart" tab, the graph shows the generator initially responds correctly (increases generation) but then begins to decrease generation. Is this normal?

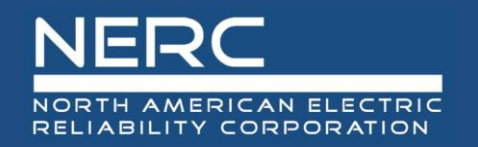

- What is the "PFR\_Survey\_Summary \_Tool" spreadsheet used for?
- What is the process for using the PFR\_Survey\_Summary \_Tool?

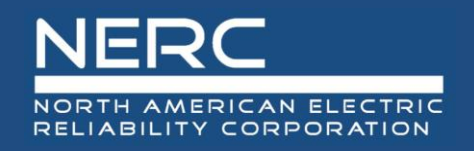

- Where should I submit the summary data to?
- What is the deadline for submitting results to my BA?
- What is the deadline for the BA to submit results to NERC?
- I missed the Webinar. Where can I get a copy of the presentation?

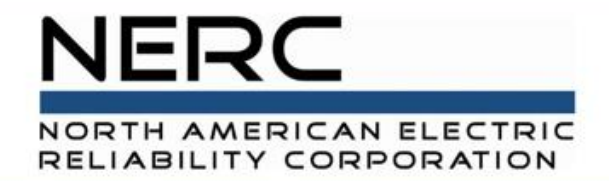

## 2019 Generator Survey Summary

Tom Pruitt NERC RS Chair

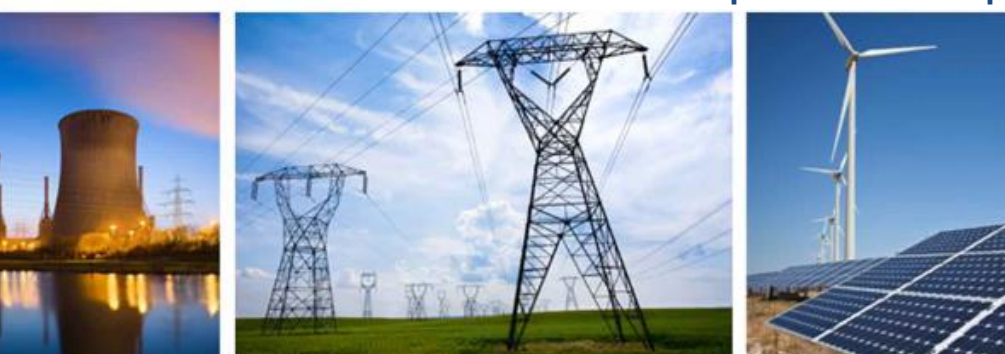

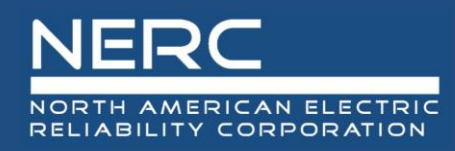

| About NERC: Governance Committ                                                                                                    | Itees Program Areas & Departments                                                                                                    | Standards Initiatives                                                                                                    | Filings & Orders                                                                                                    | Newsroom                                                                                                    |                                                                                                    |
|----------------------------------------------------------------------------------------------------|----------------------------------------------------------------------------------------------------|----------------------------------------------------------------------------------------------------|----------------------------------------------------------------------------------------------------|----------------------------------------------------------------------------------------------------|----------------------------------------------------------------------------------------------------|
| Compliance and Certification Committee<br>(CCC)<br>Critical Infrastructure Protection<br>Committee (CIPC)<br>Operating Committee (OC)<br>Personnel Certification Governance<br>Committee (PCGC)<br>Planning Committee (PC)<br>Reliability Issues Steering Committee<br>(RISC)<br>Standards Committee (SC)<br>Other | Home > Committees > Operating Commit<br>Resources Subcommittee<br>Archived Related Files<br>The Resources Subcommittee assist<br>reliability by implementing the goal<br>balancing resources and demand,<br>include the following functions:<br>• Reviewing and assisting in the<br>developing any necessary refe<br>• Reviewing and assisting in the<br>resulting from balancing do no<br>• Providing oversight and guidar<br>• Providing industry leadership i<br>well as resulting issues related<br>• Addressing the reliability asper<br>• Review balancing authorities'<br>• Address technical issues on au<br>frequency response.<br>• Provide oversight and guidanc<br>indivertent interchange. | Ittee (OC) > Resources Subcome<br>(RS)<br>Its the NERC Operating Commission<br>interconnection frequency,<br>development of generation a<br>trence documents.<br>development of interconnect<br>ot adversely affect reliability,<br>nce to working groups and tas<br>and guidance on matters relat<br>it o interconnection frequency<br>cts of inadvertent interchange<br>control performance (e.g., CP<br>atomatic generation control (A<br>te on aspects of interchange s | nittee (RS)<br>nittee (OC) in enhancin<br>itrategic Plan with resp<br>and control performan<br>nd load "balancing" stat<br>ion balancing standards<br>k forces.<br>ting to balancing resour<br>A<br>e creation, accounting, a<br>S and DCS) on a periodic<br>iGC), time error correct<br>cheduling as it applies to | ng Bulk Electric System (BES)<br>nect to issues in the areas of<br>nee. The RS's responsibilities<br>indards. Which may include<br>is to assure problems<br>ces and demand issues as<br>and payback.<br>is basis.<br>ion, operating reserve, and<br>in impacts on balancing and | Subcommittee Resources<br>Agendas, Highlights, and Hinutes<br>Balancing Standards and Sopporting Documents<br>Resources Subcommittee Scope<br>BASS User Manual<br>2018 Frequency Response Annual Analysis Report |
|                                                                                                    | 3/2019 GOP Survey - Supporting Documents                                                                                                    | s (4)                                                                                                    | 100116                                                                                                    |                                                                                                    |                                                                                                    |
|                                                                                                    |                                                                                                    |                                                                                                    |                                                                                                    |                                                                                                    |                                                                                                    |

<u>https://www.nerc.com/comm/OC/Pages/Resources-Subcommittee.aspx</u>

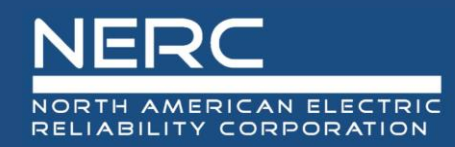

## **Questions and Answers**